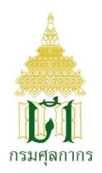

## การพิมพ์ใบเสร็จรับเงิน กศก.123

เข้าระบบ e-Tracking <u>http://e-tracking.customs.go.th/</u> ด้วยบราวเซอร์

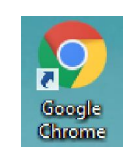

## 1. Login เข้าสู่ระบบ

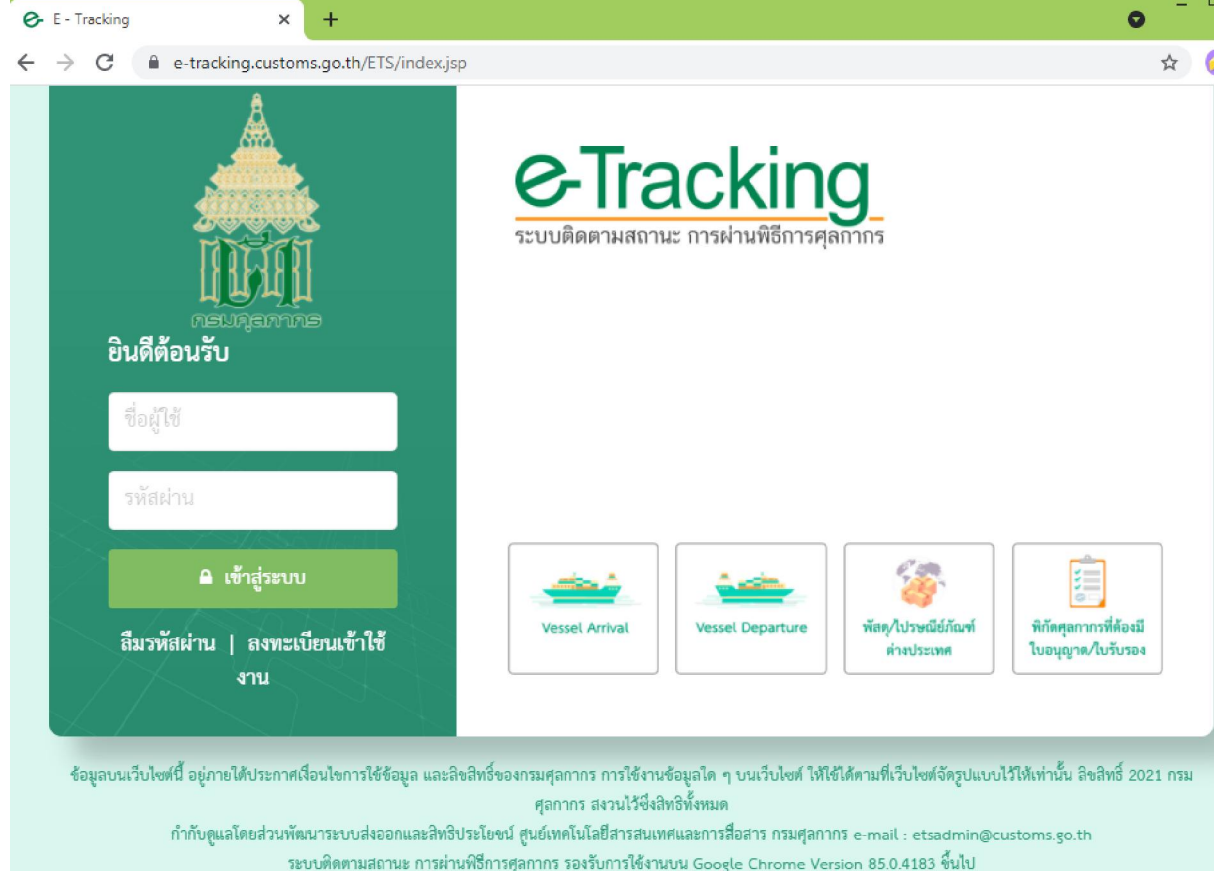

## 2. คลิกที่ การชำระเงิน/โอนเงินคืน เลือกเมนู พิมพ์ใบเสร็จรับเงิน กศก.123

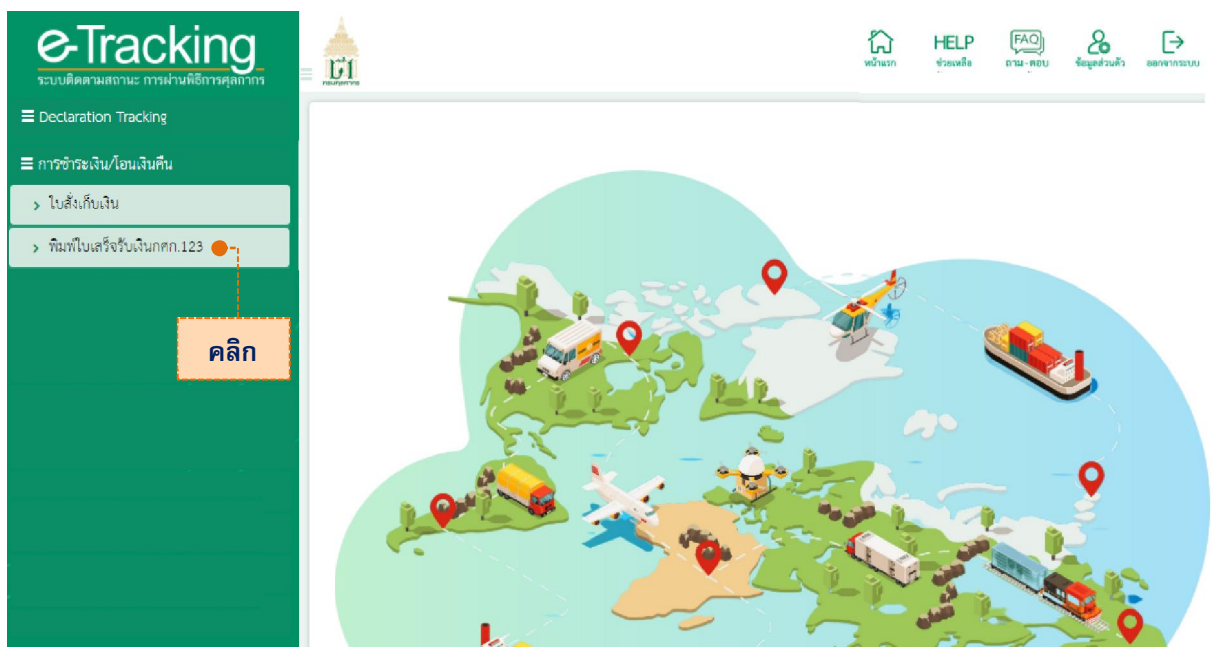

ระบุเลขที่ใบขนสินค้า จากนั้นกด "ค้นหา " หรือ ระบุเลขที่ใบสั่งเก็บเงิน ในนามผู้นำของเข้า/ผู้ส่งของออก
>> กด "ค้นหา "

| - <u>61</u>                 |             |         |            |                | ยินดีต้อนวับ | бо<br>мйлшэл | HELP | FAQ<br>ถาม-ตอบ | ร้อมสำหรัว |  |
|-----------------------------|-------------|---------|------------|----------------|--------------|--------------|------|----------------|------------|--|
| พิมพ์ใบเสร็จรับเงินกศก.123  |             |         |            |                |              |              |      |                |            |  |
| ผู้นำของเข้า/ผู้ส่งของออก : | 1.014201.08 |         |            | 2 Ant We will  |              |              |      |                |            |  |
| ตัวแทนออกของ :              |             |         |            |                |              |              |      |                |            |  |
| เลขที่ใบขนสินค้า            | A001        | X64090( |            | 🔿 เลขที่ใบสั่ง | แก็บเงิน     |              |      |                |            |  |
| วันที่ชำระเงิน :            | DD/MM/YYYY  | i       | DD/MM/YYYY | =              |              |              |      |                |            |  |
|                             |             |         | Q ค้นหา    | 🗘 ล้างจอภาพ    |              |              |      |                |            |  |

## 4. กดที่รูป printer เมื่อต้องการพิมพ์ใบเสร็จรับเงินกศก.123

| พิมพ์ใบ        | เสร็จรับเงินกศก.123    |                           |                     |                   |             |                                  |                           |
|----------------|------------------------|---------------------------|---------------------|-------------------|-------------|----------------------------------|---------------------------|
|                | ผู้นำของเข้า/ผู้ส่งของ | een :                     |                     |                   |             |                                  |                           |
| ตัวแทนออกของ : |                        | 1004 :                    |                     |                   |             |                                  |                           |
|                | 💿 เลขที่ใบขน           | สินค้า A001 X64090        | 0 เลข <b>ั</b>      | ที่ใบสั่งเก็บเงิน |             |                                  |                           |
|                | วันที่ชำระ             | ะเงิน : DD/MM/YYYY        | • DD/MM/YYYY 🗮      |                   |             |                                  |                           |
|                |                        |                           | Q ค้นหา 📿 ล้างจอภาพ |                   |             |                                  |                           |
|                |                        |                           |                     |                   |             |                                  |                           |
| ลำดับ          | เลขที่ใบขนสินค้า       | เลขที่ชำระอากร/วันเดือนปี | ตัวแทนออกของ        | ช่องทางชำระ       | ค่าภาษีอากร | เงินประกัน                       | พิมพ์                     |
| 1              |                        |                           |                     | e-Bill            | 16,739.30   | 0.00                             | <b></b>                   |
| ลดง 10         | ະ ແຄວ                  |                           | ก่อนหน้า 1          | ถัดไป             |             |                                  |                           |
|                |                        |                           |                     |                   |             | คลิกที่รูป prin<br>ใบเสร็จรับเงิ | ter เพื่อพิม<br>น กศก.123 |

<u>หมายเหตุ</u> การชำระเงินผ่าน ช่องทางชำระ "e-bill" หรือ "e-Payment" เท่านั้น ที่จะสามารถพิมพ์ ใบเสร็จรับเงินกศก.123 ได้เอง